مكتبة المدني الإلكترونية Almdni.Com

تم تحميل هذا الملف من

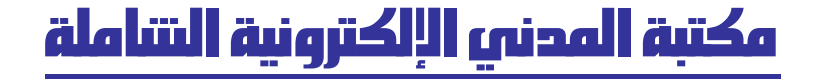

آلاف الكتب والدروس والأمثلة والمحاضرات المقروءة والمسموعة والمرئية

# نظم ادارة قواعد البيانات

# **Microsoft Access XP**

Eng. Mohamad S. Ghanem Mghanem\_2002@yahoo.com

## Database system

.

Field

Records

| / / |  |  |
|-----|--|--|
| / / |  |  |
|     |  |  |
|     |  |  |

| Insert new records | - |
|--------------------|---|
| Delete records     | - |
| Update             | - |
| Retrieve           | - |

| Microsoft ® | Access               |              |       |    |
|-------------|----------------------|--------------|-------|----|
|             |                      | Microsoft Ac | cess  |    |
|             | Microsoft Access     | Programs     | Start |    |
|             | Blank Access dBase ( | )            |       |    |
|             | Blank Access dat     | abase        |       | () |

| Save | File name | (       | )       | () |
|------|-----------|---------|---------|----|
|      |           | .Create | in      |    |
|      | :         |         |         | () |
|      |           |         | Tables  | -  |
|      |           |         | Queries | -  |
|      |           |         | Forms   | -  |
|      |           |         | Reports | -  |
|      |           |         | Pages   | -  |
|      |           |         |         |    |

Macros -

#### Modules

\_

#### **Tables** Access : () (Tables) (New) () () : .Excel Datasheet view \_ Design view \_ Table wizard Import table . Design view () Ok () Field Record : ( ) .

| Ⅲ | Table1 : Table |           |            | _ 🗆 ×                                                                                                    |
|---|----------------|-----------|------------|----------------------------------------------------------------------------------------------------|
|   | Field Name     | Data Type | Descriptio | on 🔺                                                                                                    |
| ► |                |           |            |                                                                                                    |
|   |                |           |            |                                                                                                    |
|   |                |           |            |                                                                                                    |
| _ |                |           |            |                                                                                                    |
|   |                |           |            |                                                                                                    |
| _ |                |           |            |                                                                                                    |
| _ |                |           |            |                                                                                                    |
| _ | 1              | Field Pro | nerties    |                                                                                                    |
|   | General Lookup |           |            | A field name can<br>be up to 64<br>characters long,<br>including spaces.<br>Press F1 for help<br>on field names. |

| :Data t | type • |
|---------|--------|
|---------|--------|

Text()

Field size

Number

.

Description

## :Field properties

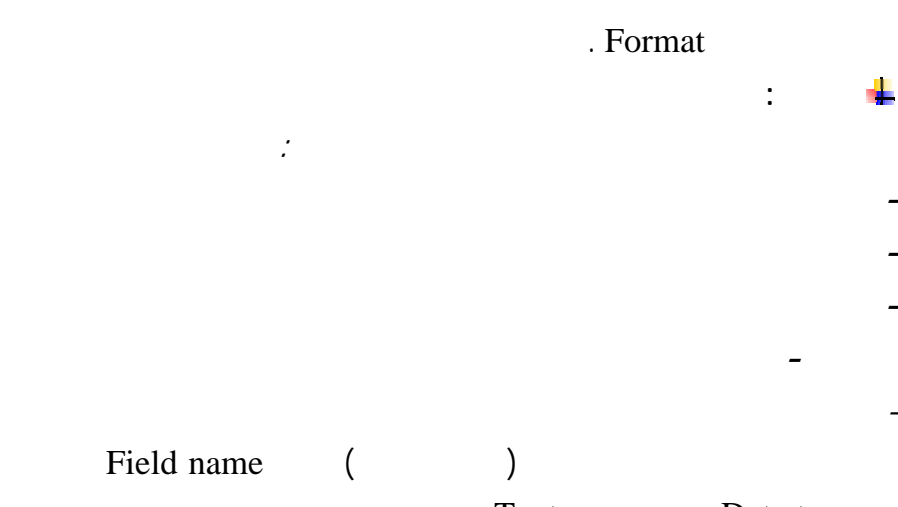

Text

Data type

| 🖬 ಿ 🖪 🕫 🕽           | , h e 🖉 🗠 🕯 | 1 1¥ 3× 3+ @ ☆ @ ⁄a • Q •                                   |
|---------------------|-------------|-------------------------------------------------------------|
| Table : بيانات      |             | - • ×                                                       |
| Field Name          | Data Type   | Description                                                 |
| الاسم               | Text        |                                                             |
| العنوان             | Text        |                                                             |
| الوظيفة 🕨           | Text _      |                                                             |
| تاريخ الميلاد       | Date/Time   |                                                             |
| رقم الهاتف          | Number      |                                                             |
| -                   |             |                                                             |
| -                   |             |                                                             |
|                     |             |                                                             |
|                     |             |                                                             |
|                     |             |                                                             |
|                     |             |                                                             |
| 1                   |             | Field Properties                                            |
|                     |             |                                                             |
| General Lookup      |             |                                                             |
| Field Size          | 50          |                                                             |
| Format              |             |                                                             |
| Input Mask          |             |                                                             |
| Caption             |             |                                                             |
| Default Value       |             | The data turns determines the kind of uplues that users can |
| Validation Rule     |             | store in the field. Press E1 for help on data types.        |
| Validation Text     |             |                                                             |
| Required            | No          |                                                             |
| Allow Zero Length   | No          |                                                             |
| Indexed             | No          |                                                             |
| Unicode Compression | Yes         |                                                             |

4

| :            | Open            |               |            |                 |                |
|--------------|-----------------|---------------|------------|-----------------|----------------|
|              |                 |               |            |                 | _ 8 ×          |
| <u>Wi</u> nd | ow <u>H</u> elp |               |            |                 | _ 8 ×          |
|              | 🛃 🏹 🈼 🛅         | 7 🙀 🕨         | X 💼 ⁄a • 🕻 | 2) .            |                |
|              | رقم الهانف      | تاريخ الميلاد | الوظيفة    | العنوران        | الاسم          |
|              | 5482154         | 14/05/76      | محاسب      | محرم بك         | ابر اهېم مجلعد |
|              | 3652148         | 06/10/77      | مدرس       | الزاوبة الحمراء | احمد رجائي     |
|              | 221339          | 06/05/78      | طالب       | كغر الشبخ       | اسُرف بدر      |
|              | 5864219         | 03/09/76      | مهندس      | الو ابلي        | حسن خلول       |
|              | 2658742         | 05/05/77      | مدرس       | طنطا            | شريف ابراهيم   |
|              | 2569874         | 21/07/77      | مهندس      | المعمورة        | فئحي صبابر     |
|              | 835489          | 02/08/76      | محاسب      | شبر اخیک        | محمد الانصباري |
|              | 821568          | 16/05/76      | طبيب       | شبر اخیک        | محمد حسن       |
|              | 930964          | 21/03/78      | مهندس      | رشېد            | محمد سعد       |
|              | 220017          | 15/08/77      | مهندس      | كغر الشيخ       | محمد شوكت      |
|              | 568974          | 22/12/77      | طبرب       | دمباط           | محمد علي       |
|              | 269478          | 03/03/77      | محامي      | ابو حمص         | و اڏل صبر ي    |
|              | 226587          | 22/02/77      | طالب       | كغر الشيخ       | باسر جمعة      |
|              | 236671          | 15/06/80      | طالب       | كغر الشبخ       | هيئم محمد      |
|              | 5               |               |            |                 | •              |
|              |                 |               |            |                 |                |

# FilterFilter( )Filter By Form( )Filter By Selection( )Filter Excluding Selection( )Advanced Filter/Sort( )

### Filter By Form

#### Records

:

Filter By Form

п

п

Filter

| Ħ |            |                                       |         | Filter by F | orm : بيائات 🗖 🗖 | х |
|---|------------|---------------------------------------|---------|-------------|------------------|---|
|   | رقم الهانف | تاريخ الميلاد                         | الوظيفة | العنوران    | الاسم            |   |
|   |            |                                       | -       |             |                  | • |
|   |            | طالب<br>طبيب<br>صامى<br>در من<br>يندس |         |             |                  |   |
|   |            | \Look for                             | / Or /  |             |                  |   |

### **Filter By Selection**

:

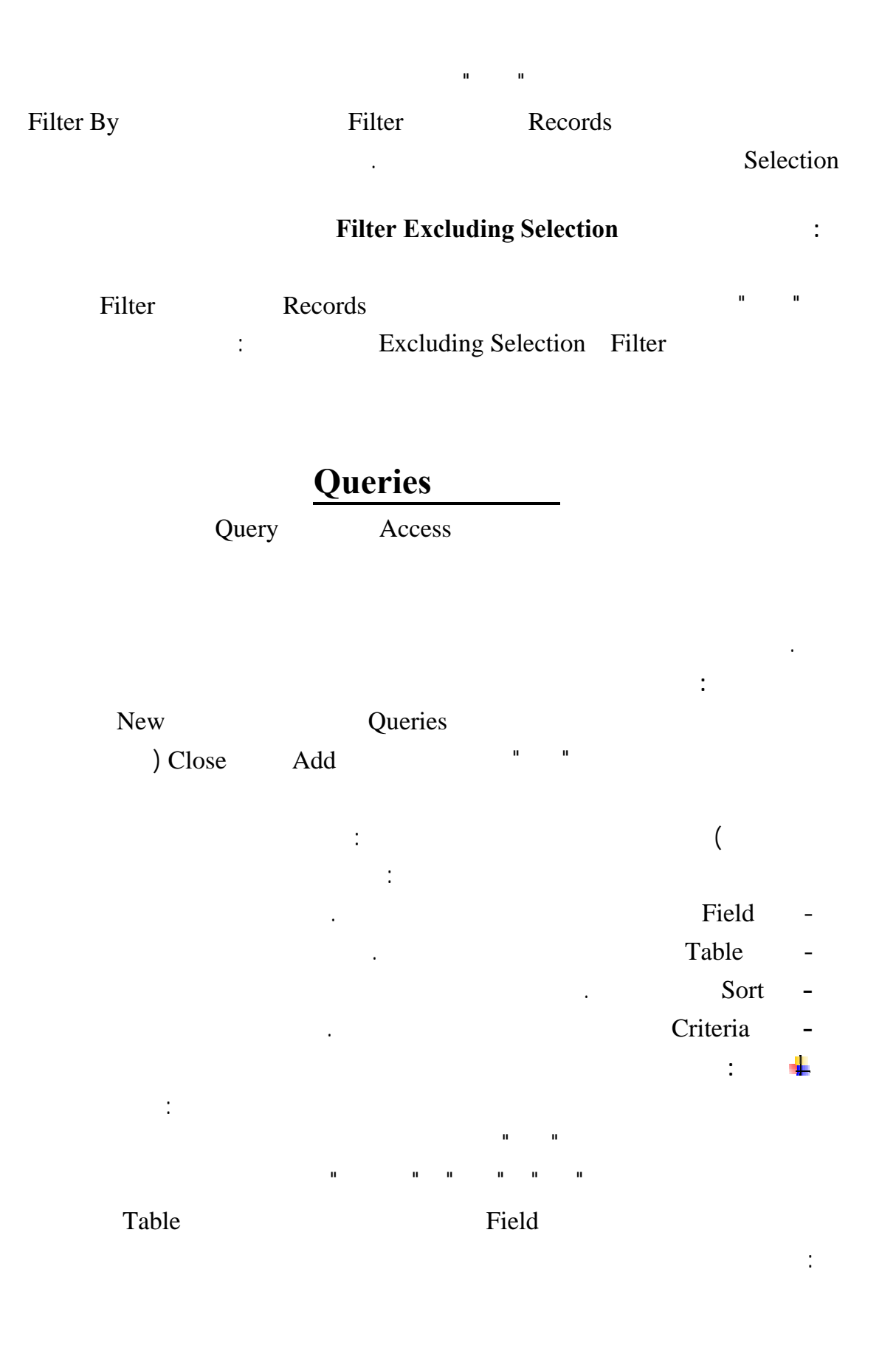

| 📰 Query1                                               | : Select Query               |                       |                            |                                                             |   |
|--------------------------------------------------------|------------------------------|-----------------------|----------------------------|-------------------------------------------------------------|---|
| I.                                                     |                              |                       |                            | يبانات<br>الاسم *<br>العنوان<br>تاريخ الميلاد<br>رقم الهاتف |   |
| Field:<br>Table:<br>Sort:<br>Show:<br>Criteria:<br>or: | الاسم<br>بیانات<br>محمد سعد" | العنوان<br>تائلی<br>1 | رقم الهاتف<br>بیانات<br>لا |                                                             |   |
|                                                        | •                            |                       |                            |                                                             | Þ |

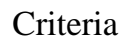

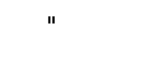

п

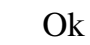

Open

: Criteria

|         |            | س : Select Query | 🗆 💶 بیانات شخه | х |
|---------|------------|------------------|----------------|---|
|         | رقم الهانف | العنوران         | الاسم          |   |
|         | 930964     | رسَبد            | محمد سعد       |   |
|         | 0          |                  |                | ◀ |
|         |            |                  |                |   |
|         |            |                  |                |   |
|         |            |                  |                |   |
|         |            |                  |                |   |
|         |            |                  |                |   |
| Record: | 14 4       | 2 🕨 🕨 🖂 of       | 2              |   |

n

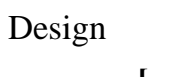

."

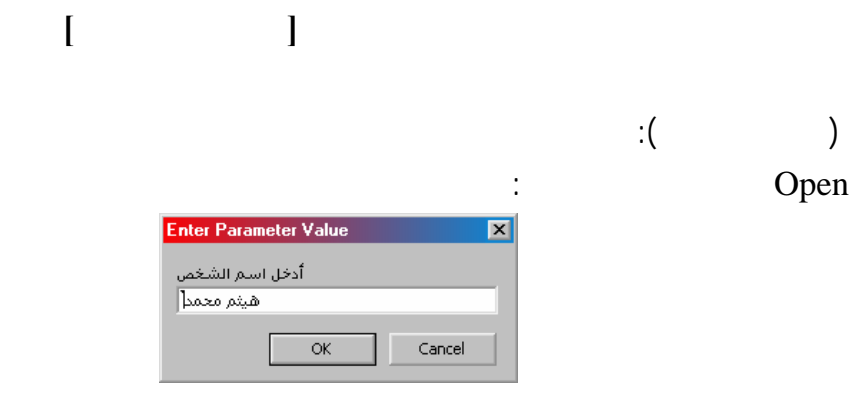

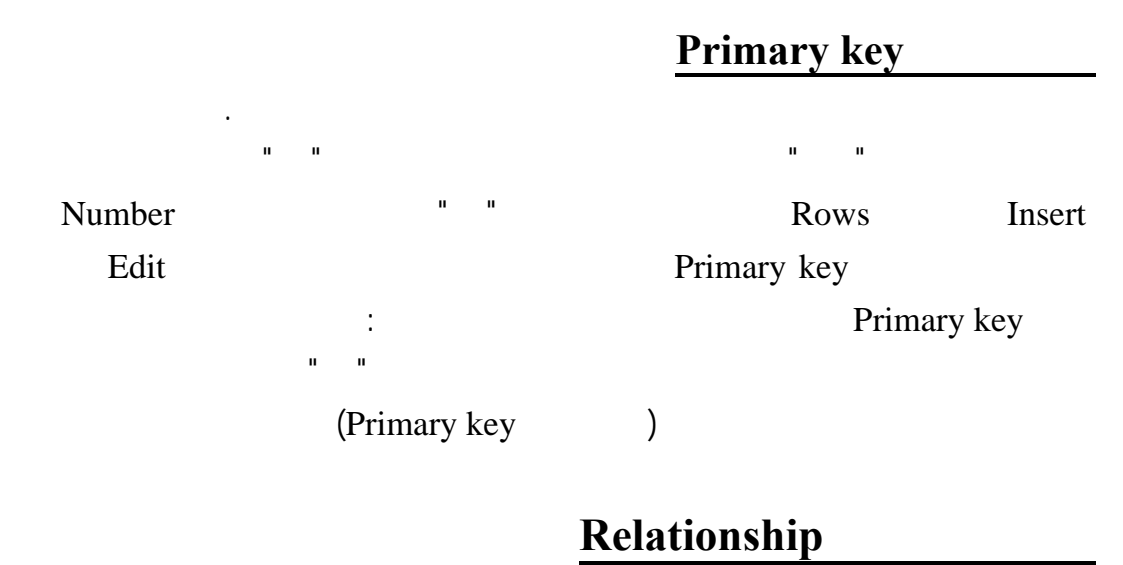

Ok

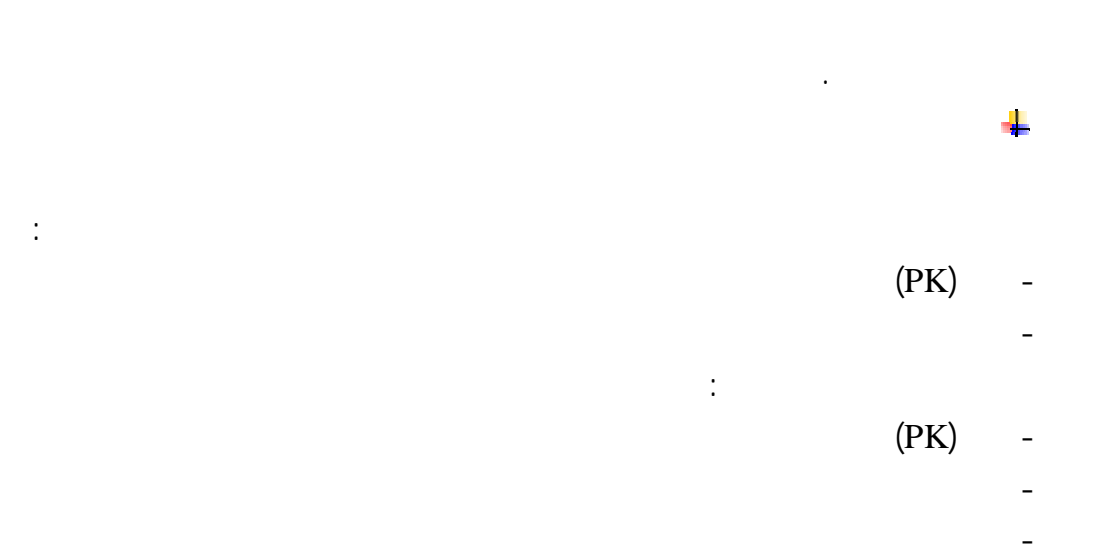

| ▦ | Table : بیانات 🗖 🗖 🗙 |          |     | × | Ⅲ | Table : الاصباء 🔲 🗙 |     |     |
|---|----------------------|----------|-----|---|---|---------------------|-----|-----|
|   | رقم الهاتف           | العنوران | كود |   |   | الاسم               | كود |     |
|   | 0                    |          | 0   | ◀ |   |                     |     | 0 🔳 |
|   | 1 N N of 1           |          |     |   |   | 1 D D D of          | 1   |     |

:

#### n n n n n

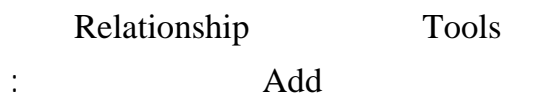

Add ш п :

Add ""( ) ""( ) One to One \_

ш

п

One to Many

One to One

#### One to Many

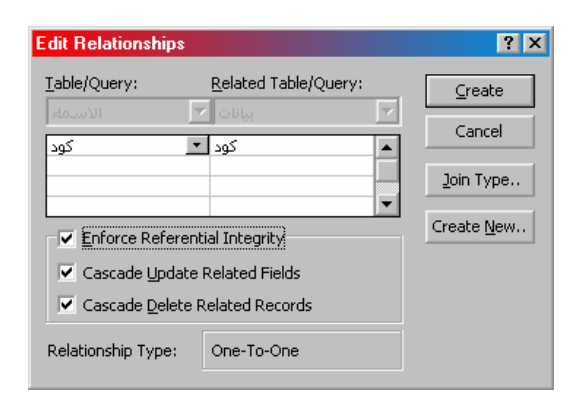

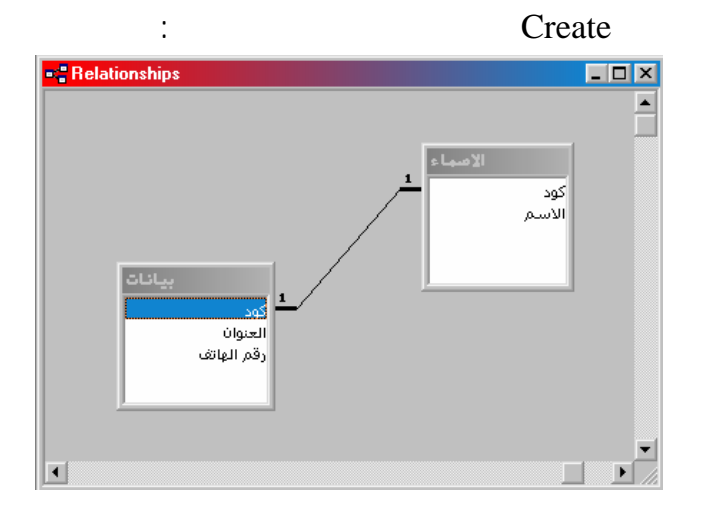

+

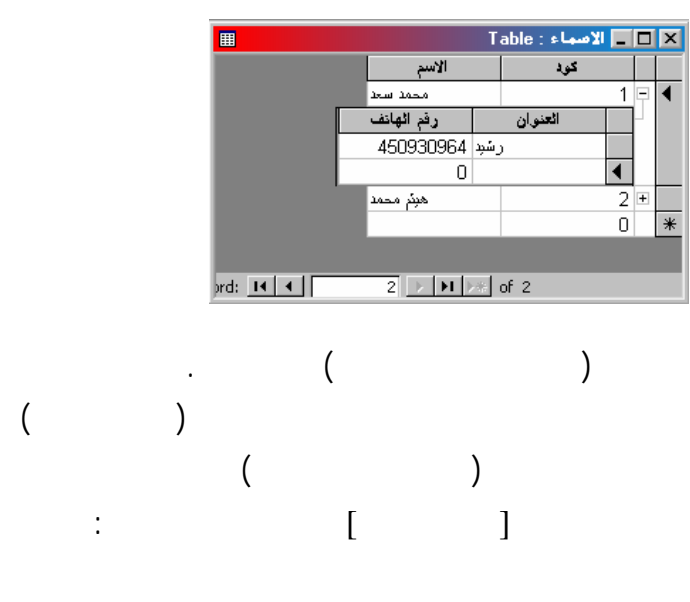

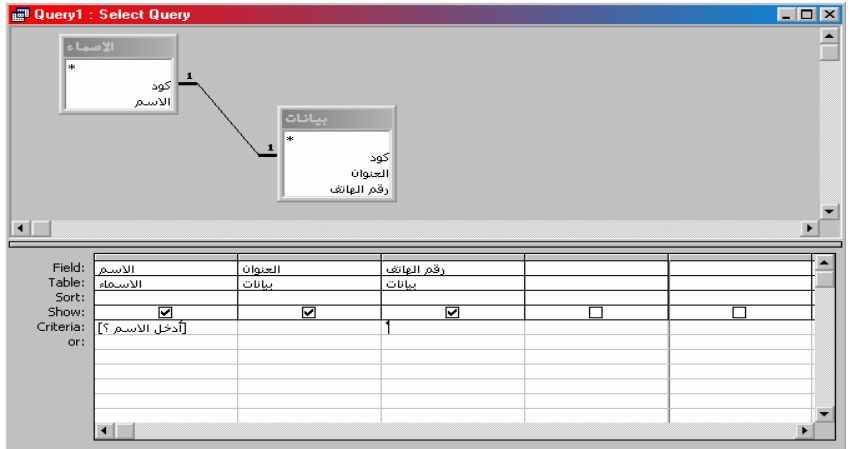

OK

# Forms

**Create Form** 

Forms

New

Design view () Form wizard ()

| () |
|----|
| () |
| () |
| () |
|    |
|    |

| OK |
|----|
| ~  |

| Form Wizard               |                                                            |  |  |  |
|---------------------------|------------------------------------------------------------|--|--|--|
|                           | W نحدد الجدول<br>You You rom more than one table or query. |  |  |  |
| Tables/Queries            | نحدد الحقول                                                |  |  |  |
| Table: الاسماء            |                                                            |  |  |  |
| <u>A</u> vailable Fields: | Selected Fields:                                           |  |  |  |
| کود<br>الاسم              |                                                            |  |  |  |
| Ca                        | Cancel < Back Next > Finish                                |  |  |  |

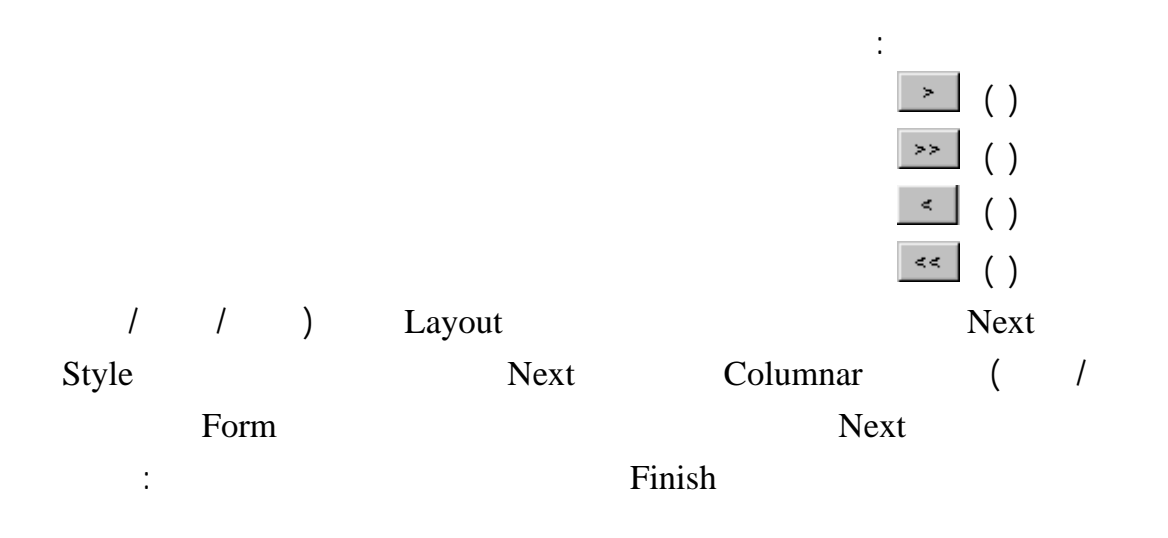

|           | <b>1</b> 11 |   |             |                               | الاصماء                     |          |
|-----------|-------------|---|-------------|-------------------------------|-----------------------------|----------|
|           |             |   |             |                               |                             |          |
|           |             |   | מכמג ששו    | الاسم                         | 6                           | ) اسماء  |
|           |             | 0 | ° رشيد      | <ul> <li>٥ العنوات</li> </ul> | $\rightarrow \circ \langle$ | ل الحقول |
| $\sim$    | $\circ$     |   | 450930964   | رقم الهاتف                    | Z                           | $\sim$   |
| ر السحلات | 5           |   |             |                               |                             |          |
|           | í           |   |             |                               |                             |          |
|           |             |   | Record: 🔣 🧹 | 1 🕨                           | ∎ ▶ <b>*</b> of 2           |          |

# **Reports**

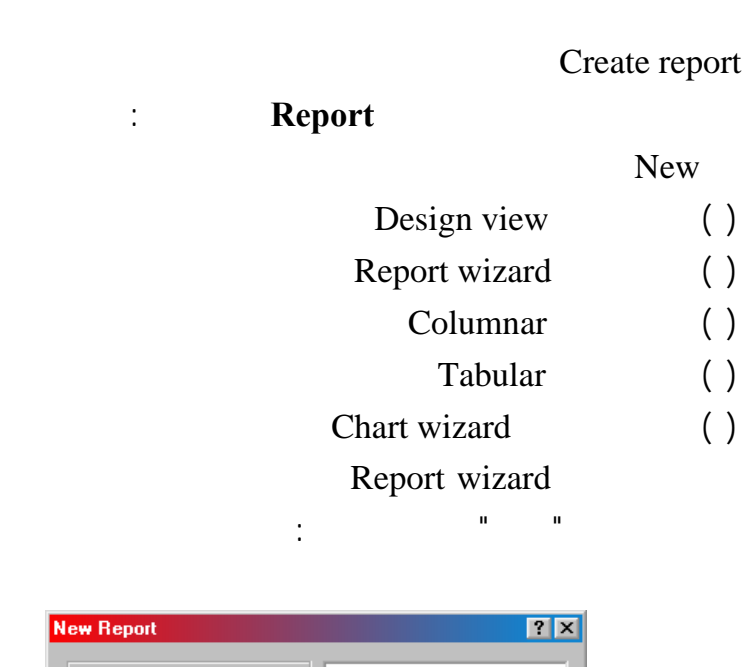

.

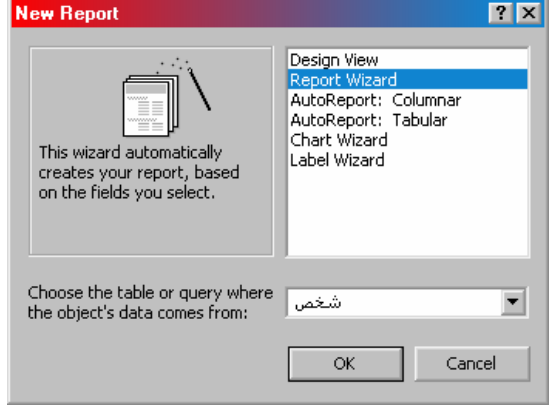

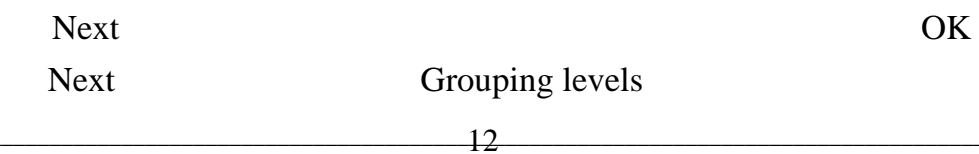

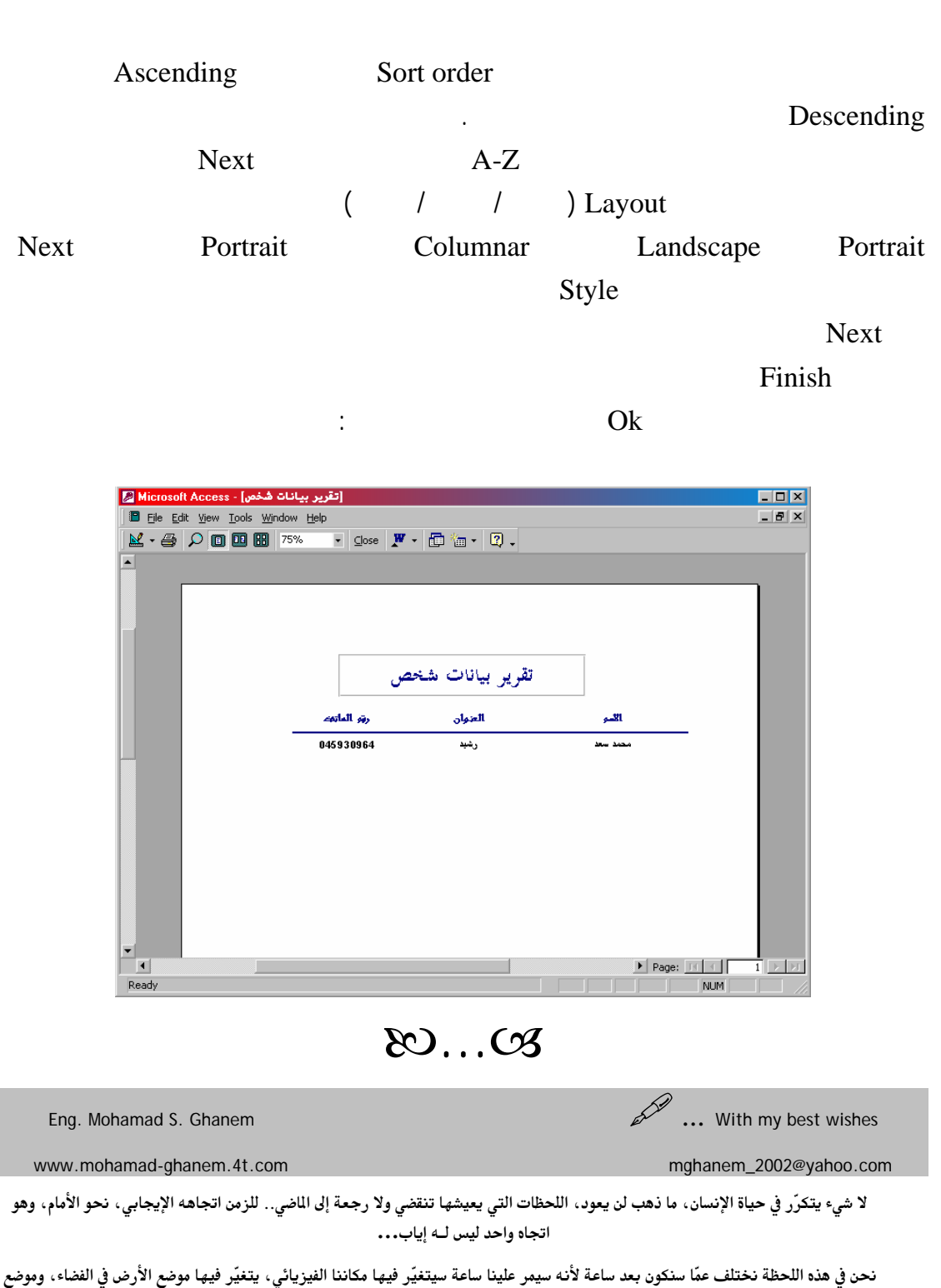

، في هده اللحظه تختلف عما ستكون بعد ساعه لانه سيمر علينا ساعه سيتغير فيها مكاننا الفيزياني، يتغير فيها موضع الأرض في الفضاء، و المجموعة الشمسيّة أيضاً وموضع المجرة..

ربما كانت ساعة لا شيء في عمر الكون.. لو حسب الإنسان أنه مهما امتد عمره سيموت، ولا خالد إلا الله عزّ وجل لو فكّر بالموت لقلّت أطماعه، ولا اعتدى على أخيه أو ارتكب أعمالاً دنيئة.. ولكنه يتناسى ذلك ويتصرّف كأنه يعيش أبداً

عمر الإنسان ليس سوى لحظة صغيرة في عمر الكون لكنه رغم ذلك يؤثر ويتأثر ويترك بصماته أحياناً..

ليس الموت هو نهاية الإنسان المطلقة، ربما كانت نهاية جسد وليست نهاية كائن عاقل تغلفه الأسرار ويغلفه الغموض..